附件 4

# 申报指南

一、通过浏览器输入以下网址
 (http://www.nmgjzyxh.com/award/8624193241445261312)
 ,点击"报名"进入申报。

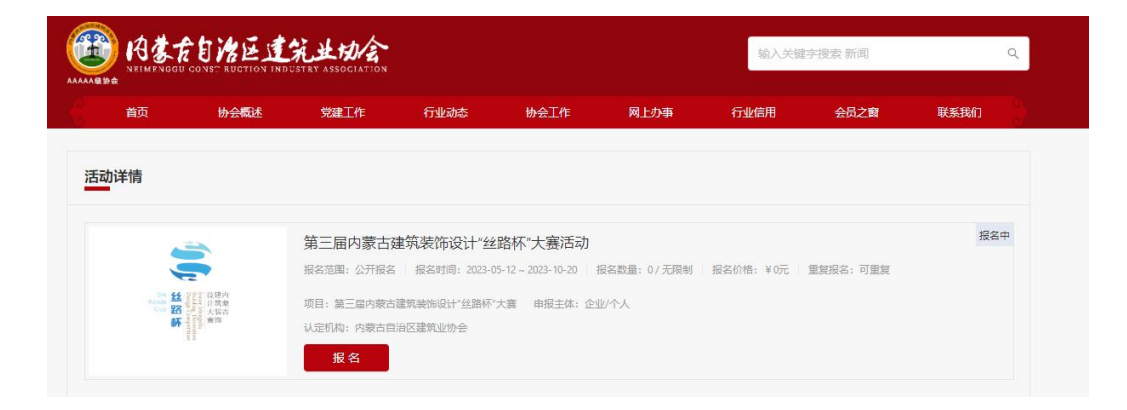

二、根据提示输入会员管理系统账号密码进行登录,需 要注册账号的点击右下角根据提示完成注册(企业注册点击 创建企业账号,个人注册扫描二维码注册。会员服务部联系 方式:0471-6915199)

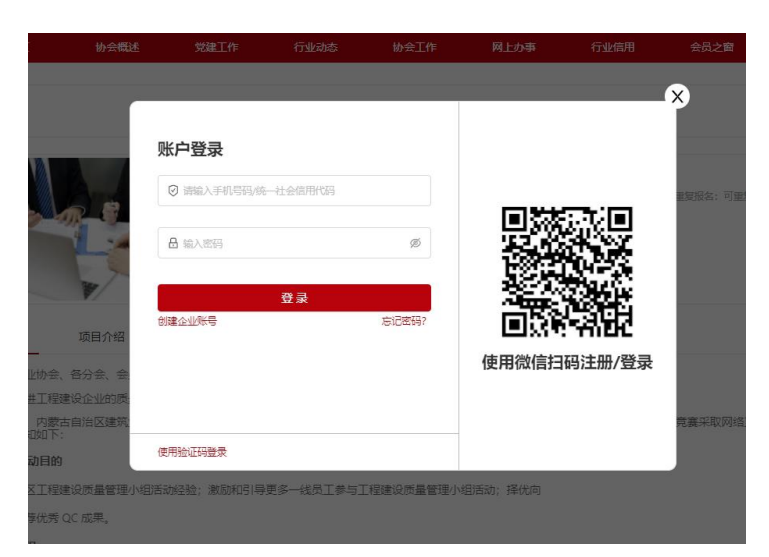

### 企业注册:

|                                                   |                                                                              | ← 返回登                                              |
|---------------------------------------------------|------------------------------------------------------------------------------|----------------------------------------------------|
| 企业名称:                                             | 请输入企业名称                                                                      | 0/50                                               |
| 统一社会信用代码:                                         | 请输入统一社会信用代码                                                                  |                                                    |
| 上传营业执照:                                           | 上传圏片<br>上传圏片<br>上传書业功服支持,jpg_jpeg_bmp_gif_png格式,大小不超过BM                      | le .                                               |
| 上传授权书:                                            | 図 点击下载 回传文件<br>上传图片                                                          |                                                    |
|                                                   | 请卜载《投队书限版》 按要求填与并于与以用于打击进从证子                                                 | 其并加盖企业公章                                           |
| 管理员信息                                             | 前下载《这队书版版》 连要求增与,并手与以用于订加增从此子                                                | ¥.并加盖企业公章                                          |
| 管理员信息<br>管理员姓名:                                   | 喻 NS (250/1986) 按照245,并于与10月十日的高从业子4<br>请输入姓名                                | 4.并加盖企业公章<br>0 / 10                                |
| 管理员信息<br>管理员姓名:<br>管理员手机号:                        | 喻下氦 (2007年8月) 按照24年5月7月60月十日回週0047年<br>请输入姓名<br>请输入手机号                       | 4.井加盖企业公室<br>0 / 10<br>0 / 11                      |
| <b>管理员信息</b><br>管理员共名:<br>管理员手机号:<br>短信验证码:       | 喻 N ( 220 円 280 )                                                            | 4.井加盗企业公室<br>0 / 10<br>0 / 11<br>0 / 11<br>1 获取验证码 |
| 管理员信息<br>管理员并名:<br>管理员手机号:<br>短信验证码:<br>企业/管理员账户登 | 输入数 (2003年8月) 医黑牙毒气并手与00月十日加速从此子中<br>请输入姓名<br>请输入手机号<br>请输入验证码<br><b>录绘码</b> | 0/10<br>0/11<br>0/11<br>( 获取验证码                    |

### 个人注册:

| 注册个人账户       ◆返回登录         姓名:          姓名:          手机号:       □ 请输入手机号         短宿验证码:       ○ 请输入验证码   获取验证码         短宿密码:       ○ 请输入验证码   获取验证码         设置密码:       □ 请设置6-12位数字或字母 Ø         确认密码:       □ 请设置6-12位数字或字母 Ø         正册       □ 已阅读井同意 《行信通用户协议》 | 注册个人账户       ◆返回登录         姓名:          生名:          手机号:       □         □       请输入生名         手机号:       □         虚信验证码:       □         短信验证码:       ○         微音欲无母:       ○         ○       请输入生机号         没置密码:       □         □       请设置6-12位数字或字母         磁 请设置6-12位数字或字母       Ø         上田       □         □       已阅读并同意 《行信通用户协议》 |        |                                       | <b>-</b> × |
|----------------------------------------------------------------------------------------------------|----------------------------------------------------------------------------------------------------|--------|---------------------------------------|------------|
| 姓名:       A 请输入姓名         手机号:       □ 请输入手机号         短信验证码:       ② 请输入验证码       获取验证码         设置密码:       □ 请输入验证码       获取验证码         确认密码:       □ 请设置6-12位数字或字母       Ø         注册       □ 已阅读井同意《行信通用户协议》                                                     | 姓名:       A 请输入姓名         手机号:       □ 请输入手机号         短信验证码:       ② 请输入验证码       获取验证码         设置密码:       △ 请设置6-12位数字或字母       Ø         确认密码:       □ 请设置6-12位数字或字母       Ø         注册       ○ 已阅读并同意《行信通用户协议》                                                                                                    | 注册个人   | 、 、 、 、 、 、 、 、 、 、 、 、 、 、 、 、 、 、 、 | : ¥        |
| · · · · · · · · · · · · · · · · · · ·                                                                                                    | 手机号:       □ 请输入手机号         短信验证码:       ② 请输入验证码   获取验证码         设置密码:                                                                                                    | 姓名:    | A 请输入姓名                               |            |
| 短信验证码:  () 请输入验证码   获取验证码<br>设置密码:  () 请设置6-12位数字或字母  Ø<br>确认密码: () 高 请设置6-12位数字或字母  Ø<br>正册<br>) 已阅读并同意 《行信通用户协议》                                                                                                    | 短信验证码: ② 请输入验证码   获取验证码<br>设置密码:                                                                                                    | 手机号:   | □ 请输入手机号                              |            |
| 设置密码:       □ 请设置6-12位数字或字母       ∅         确认密码:       □ 请设置6-12位数字或字母       ∅         注册       ○ 已阅读并同意 《行信通用户协议》                                                                                                    | <ul> <li>设置密码: □ 请设置6-12位数字或字母 Ø</li> <li>确认密码: □ 请设置6-12位数字或字母 Ø</li> <li>注册</li> <li>□ 已阅读并同意 《行信通用户协议》</li> </ul>                                                                                                    | 短信验证码: | ☑ 请输入验证码   获取验证码                      |            |
| 确认密码: 日 请设置6-12位数字或字母 Ø<br>注册<br>○ 已阅读并同意 《行信通用户协议》                                                                                                    | <ul> <li>确认密码:</li> <li>品 请设置6-12位数字或字母 Ø</li> <li>注册</li> <li>已阅读并同意 《行信通用户协议》</li> </ul>                                                                                                    | 设置密码:  | ▲ 请设置6-12位数字或字母 ∞                     | - 1        |
| <b>注册</b> <ul> <li>已阅读并同意 《行信通用户协议》</li> </ul>                                                                                                    | 注册<br>〇 已阅读并同意 《行信通用户协议》                                                                                                    | 确认密码:  | ▲ 请设置6-12位数字或字母 Ø                     |            |
| 已阅读并同意 《行信通用户协议》                                                                                                    | ○ 已阅读并同意 《行信通用户协议》                                                                                                    |        | 注册                                    |            |
|                                                                                                    |                                                                                                    |        | 已阅读并同意 《行信通用户协议》                      |            |

三、登录后根据账号关联企业选择企业身份,点击确定 **企业:** 

| 选择申报方身份                                                                                      | 报名范围: 会员单位 | 申报主体:企业 |
|----------------------------------------------------------------------------------------------|------------|---------|
| 企业身份                                                                                         |            |         |
| ● <b>内蒙古</b><br>会籍:内蒙古自治区建筑业协会   等级:会员单位   认证状态:认证   会籍状态: 文奥   关联状态: 已通过                    |            | 0       |
| 内蒙古*     ∂'       会籍: BIM/发展联盟 (分会)     等级: 会员单位       认证状态: 认证     会籍状态:       欠费     关联状态: |            | 0       |
|                                                                                              |            |         |

个人:

| 关闭                   |
|----------------------|
| 报名范围:公开报名 申报主体:个人、企业 |
|                      |
| ø                    |
|                      |
|                      |
|                      |

四、进入报名页面,填写相关信息(点击保存后可以继续编辑,点击提交进入下一步)

企业:

| 首页         | 协会概述     | 党建工作     | 行业动态      | 协会工作     | 网上办事 | 行业信用 | 会员之窗 | 联系我们 |
|------------|----------|----------|-----------|----------|------|------|------|------|
| 奖项申报       |          | 0 当前     | 企业会籍状态欠费, | 请及时缴纳会费。 |      | ×    |      | 关闭   |
| 2022年内蒙古自治 | 区工程建设质量管 | 理小组竟赛活动报 | 名表单       |          |      |      |      |      |
| * 申报方      |          |          |           |          |      |      |      |      |
| 内蒙古        | 现公司      |          |           |          |      |      |      |      |
| * 手机       |          |          |           |          |      |      |      |      |
| 1 AM       |          |          |           | 11 / 11  |      |      |      |      |
| * 0℃由报联系人  |          |          |           |          |      |      |      |      |
|            |          |          |           |          |      |      |      |      |
|            |          |          |           |          |      |      |      |      |
| * 1916     |          |          |           | 11/11    |      |      |      |      |
|            |          |          |           |          |      |      |      |      |
|            |          |          |           |          |      |      |      |      |
|            |          |          |           |          |      |      |      |      |

### 个人:

一步

| 2项申报         |       | 关闭 |
|--------------|-------|----|
| 第三届"丝路杯"报名信息 |       |    |
| * 申报方        |       |    |
| NUM .        |       |    |
| * 联系人        |       |    |
|              |       |    |
| * 手机         |       |    |
|              | 11/11 |    |
| 申报内容         |       |    |
|              |       |    |

# 五、点击填写表单,填写完成申报材料后点击保存、下

| 申报资料表单                      |     | 申报资料附件 | 3 评审流  |
|-----------------------------|-----|--------|--------|
| 名信息                         |     |        |        |
| 申报方                         | 联系人 | 手机     | 申报内容   |
| 1000                        | 100 |        |        |
| 报表单填写                       |     |        |        |
| <b>丝路杯申报表单</b><br>状态: • 未填写 |     |        | 填写表单 > |

| □ 填写表单        | ×  |
|---------------|----|
| * 申报奖项        | _  |
| * 作品项目名称      |    |
| * 工程面积        |    |
| * 项目地址        |    |
| * 竣工/方案时间     |    |
| * 作品类别        |    |
| * 机构名称/腕校名称   |    |
| *联系人及电话       |    |
| * 机构地址/虎壳校地址上 |    |
| * 主设计师姓名      |    |
|               |    |
| * 主设计师电子邮箱    |    |
|               | 保存 |

#### 六、上传附件,下载相应模板进行填写并上传相关内容。

| 奖项申报                   |     |        | 关闭        |
|------------------------|-----|--------|-----------|
| ♥ 申报资料表单               | 2   | 申报资料附件 | 3 评审流程    |
| 报名信息                   |     |        |           |
| 申报方                    | 联系人 | 手机     | 申报内容      |
|                        | 100 |        |           |
| 申报附件上传                 |     |        |           |
| ●上传   上传设计师简历 ❷传       |     |        | 格式:无限制格式  |
| ●上传   上传申报表 2010       |     |        | 格式: 无限制格式 |
| ●上後   上後平立創面图片文件夹 2014 |     |        | 格式:无限制格式  |
| ●上传   上传項目照片文件夹 2/4    |     |        | 格式: 无限制格式 |
| ●上传   上传个人或团队文件夹 20億   |     |        | 稽式: 无限制格式 |
| ●上传   上传其他参赛资料         |     |        | 格式: 无限制格式 |
|                        |     |        | 上一步提交     |

七、确认提交后,可点击查看我报名的奖项或活动列 表下方查看我的申报进行查看,扫描二维码接收申报进度 提示。

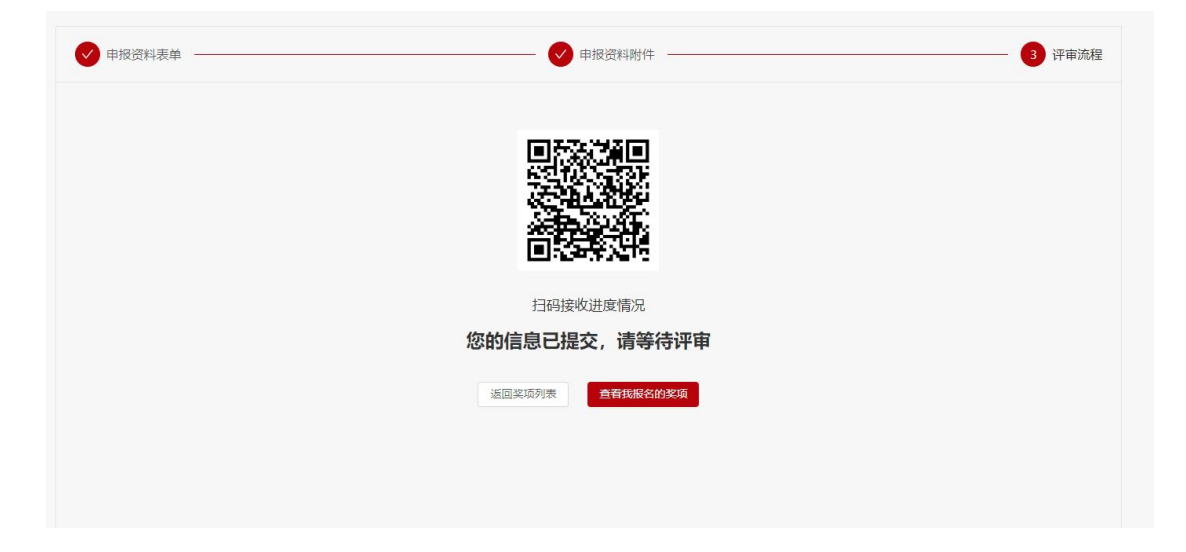